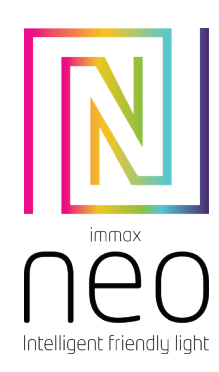

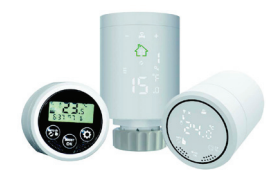

# UŽIVATELSKÝ NÁVOD

USER MANUAL

Výrobce a dovozce / Manufacturer and importer: IMMAX, Pohoří 703, 742 85 Vřesina, EU I www.immaxneo.cz I www.immaxneo.com Vyrobeno v P.R.C.

## Immax NEO Smart Termostatická hlavice Zigbee

## SPECIFIKACE PRODUKTU

Napájení: 2 x AA1,5 V, alkalické baterie Přesnost měření teploty: +-0,5°C Senzor: NTC (10k)1% Max. prodloužení: 4,5 mm Rozsah nastavení teploty: 5 ~ 35 ° C Teplota pracovního prostředí: -10 ~ 60 °C Velikost (mm):53 \* 89,5mm Rozsah zobrazení teploty: 1 ~ 70 °C Velikost závitu: M30 \* 1,5

Stáhněte si aplikaci "Immax NEO PRO" z Google Play a App Store nebo načtěte přiložený QR kód

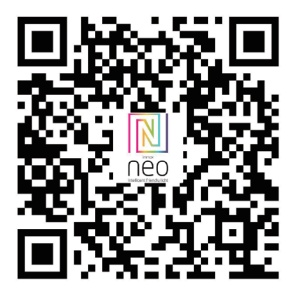

 Pro zprovoznění termostatické hlavice je zapotřebí mít chytrou bránu Immax NEO PRO. Pokud máte chytrou bránu přidanou do aplikace Immax NEO PRO, klikněte v aplikaci na ikonu "Místnost" a potom na ikonu "+" pro přidání nového zařízení. Potom v záložce Immax NEO vyberte Termostatickou hlavici.

2. Na termostatické hlavici dlouze stiskněte tlačítka a \*\*\* pro aktivování režimu připojení. Symbol ukazující WiFi připojení 훅 bude rychle blikat.. 3. V aplikaci Immax NEO PRO potvrďte, že symbol WiFi připojení rychle bliká a dále postupujte dle instrukcí v aplikaci.

Informace o nastavení brány Immax NEO PRO naleznete uživatelské příručce chytré brány.

### DISPLAY A TLAČÍTKA

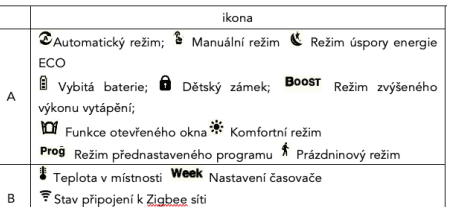

SET Nastavení teploty/Pokročilé nastavení 🎬 Stav ventilu

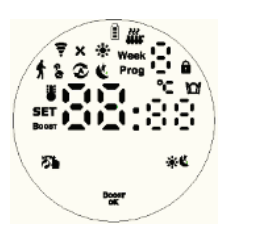

- Ikony
   Popis

   Il. Krátkým stisknutím přepínáte mezi Automatickým a Manuálním režimem

   2.Dlouhým stisknutím vstoupíte do Pokročilého nastavení
- \*\* 1. Krátkým stisknutím přepínáte mezi Komfortním režimem a Režimem úspory energie ECO
- 2. Dlouhým stisknutím po dobu 3 vteřin zobrazíte stav otevření ventilu
   1. Dlouhým stisknutím do 3 vteřin spustíte funkci BOOST: spustí se režim
  rychlého ohřevu BOOST, krátkým stisknutím libovolné klávesy tuto
  - funkci ukončite a vrátite se do předcházejícího se pracovního režimu 2. Při nastavování jiných funkcí krátkým stisknutím tlačitka toto nastavení

potvrdíte 3. Stisknutím tlačítka na dobu delší než 3 vteřiny aktivujete funkci Uzamčeni/Odemknutí kláves

1. Ve směru hodinových ručiček se hodnota zvyšuje

Otáčení 1. Ve smeru hodinových ručicek se hodnota zvysuje 2. Proti směru hodinových ručiček se hodnota snižuje

### INSTALACE A POČÁTEČNÍ UVEDENÍ DO PROVOZU

| Po zapnutí termostatické hlavice se na 3 vteřiny zobrazí všechny ikony.                                                                                                    | 188:      |
|----------------------------------------------------------------------------------------------------|-----------|
| Nastavení <u>času</u> ; Když bliká ikona Week stiskněte a otáčení<br>nastavte požadovanou hodinu, potom stiskněte opět a otáčením nastavte<br>požadovanou minutu, dalším stisknutím a otáčením nastavte den<br>v týdnu. Posledním stisknutím av saše nastavní uložite.<br>Poznámka: Pokud potřebujete nastavit čas při normálním provozu termostatické<br>hlavice, dlouze stisknutím klávesy D vyberte Week a krátkým stisknutím<br>vstoupíte do nastavení času. Potom postupujte dle návodu výše. |           |
| Pokud se zobrazí ikona "Ad" stiskněte tlačitko rozpavitění kontrolního<br>systému. Při zobrazení *1*, Se jedná o první krok samo testování. Při<br>zobrazení *2*, vstoupila hlavice do druhé fáze testování. Pokud<br>kontrola proběhne v pořádku, termostatická hlavice se vrátí do<br>běžného provozu. Pokud se po testování objeví chybová hláška, odstraňte<br>nejdřive vyhodnocený problém a teprve potom se hlavice vrátí do normální<br>režimu.                                             | * 8d<br>* |
| E1 Porucha motoru                                                                                                    |           |
| E2 Porucha senzoru                                                                                                    |           |
| Blikající ikona upozorňuje na vybité baterie                                                                                                    |           |

### SPECIÁLNÍ FUNKCE

| Prázdninový        | Dlouze stiskněte 节 (déle než 3 vteřiny) pro vstup do Pokročilého nastavení. |
|--------------------|-----------------------------------------------------------------------------|
| režim              | Poté stisknutím klávesy 좌 vyberte 🕈 Prázdninový režim. Krátkým stisknutím   |
|                    | vstoupíte do možnosti nastavení teploty, dalším stisknutím 🐭                |
|                    | přistoupíte k nastavení dnů. Otáčením nastavíte požadované hodnoty a pro    |
|                    | uložení stiskněte opět 🎬. Prázdninový režim ukončíte stisknutím 🏭           |
| Funkce             | Funkce detekce otevřeného okna je ve výchozím stavu vypnutá. Pokud chcete   |
| otevřeného<br>okna | funkci zapnout, můžete tak udělat v Pokročilém nastavení.                   |
| Komfortní          | Dlouze stiskněte р (déle než 3 vteřiny) pro vstup do Pokročilého nastavení. |
| rezim              | Poté stisknutím klávesy 좌 vyberte 🌸 a krátkým stisknutím 🚟 můžete           |
|                    | přistoupit k nastavení Komfortního režimu. Otáčením a následným potvrzením  |
|                    | <sup>Beer</sup> uložíte nastavené hodnoty.                                  |
| Režim úspory       | Dlouze stiskněte 🐉 (déle než 3 vteřiny) pro vstup do Pokročilého nastavení. |
| energie ECO        | Poté stisknutím klávesy 🌤 vyberte 🕊 a krátkým stisknutím 🐭 můžete           |
|                    | přistoupit k nastavení Režimu úspory energie ECO. Otáčením a následným      |
|                    | potvrzením 🔤 uložíte nastavené hodnoty.                                     |

## NASTAVENÍ AUTOMATICKÉHO REŽIMU

Dlouze stiskněte 🏝 (déle než 3 vteřiny) pro vstup do Pokročilého nastavení. Poté stisknutím klávesy 🗗 vyberte Prog a krátkým stisknutím 📽 můžete přistoupit k nastavení Automatického režimu. Krátkým stisknutím 📽 zvolte který z režimů chcete nastavit: 5 =5+2 dny, 6 = 6+1 dní <u>a nebo</u> 7 = 7 samostatných dnů. Stisknutím 🃽 potvrdíte zvolený režim a pak otáčením nastavíte požadovanou <u>teplotu, čas</u> a den. Stisknutím 📽 uložíte. Pokud nic nestisknete hodnoty se automaticky uloží za 10 vteřin.

| period | Výchozí období | Výchozí teplota |
|--------|----------------|-----------------|
| a      |                |                 |
| 1      | 6:00           | <u>20°C</u>     |
| 2      | 8:00           | <u>15°C</u>     |
| 3      | 11:30          | <u>15°C</u>     |
| 4      | 12:30          | <u>15°C</u>     |
| 5      | 17:30          | <u>20°C</u>     |
| 6      | 22:00          | <u>15°C</u>     |
|        |                |                 |

### POKROČILÉ NASTAVENÍ

.....

Dlouze stiskněte 🐌 (déle než 3 vteřiny) pro vstup do Pokročilého nastavení. Poté stisknutím klávesy 🏝 vyberte 🖅 a krátkým stisknutím 🐨 VStOUpíte do nastavení rozšířených možnosti. Stisknutím ikony 📽 procházíte mezi jednotlivými funkce a otáčením měníte hodnoty u daných funkcí. Stisknutím 🐨 uložíte. Pokud nic nestisknete hodnoty se automaticky uloží za 10 veřín

|   | položka                                                                                 | Nastavení parametrů                                                                                                    | výchozí      |
|---|-----------------------------------------------------------------------------------------|----------------------------------------------------------------------------------------------------|--------------|
| 1 | Korekce naměřené teploty                                                                | -9-+ <u>9°C</u> (poté se zobrazuje teplota s touto<br>korekcí))                                                                                                    | - <u>1°C</u> |
| 2 | Funkce otevřeného okna:<br>hodnota: teplota a čas                                       | 1: pokud je zobrazeno — — tak je<br>funkce vypnutá. Otáčením<br>nastavite teplotu o kolik musí<br>poklesnout teplota na čidle pro<br>aktivaci funkce. (rozsah nastavení<br>teploty: 5- <u>25°C)</u><br>2: Čas detekce: <u>5-60min</u> (čas za který<br>musí dojiť k poklesu teploty aby byla<br>funkce aktivovaná)<br>Stisknutím 👕 uložite změny. |              |
| 3 | Automatické uzamčení,<br>pokud s termostatickou<br>hlavicí nikdo nic nedělá 10<br>minut | 0: vypnuto<br><u>1: zapnuto</u>                                                                                                    | 0            |
| 4 | Nastavení minimální teploty                                                             | 1- <u>15°C</u>                                                                                                    | 5°C          |
| 5 | Nastavení maximální teploty                                                             | 16- <u>70°C</u>                                                                                                    | <u>35°C</u>  |
| 6 | Doba trvání režimu BOOST                                                                | 100s-900s Kroky 100 sekund                                                                                                    | 300          |
| 7 | Spustit/zastavit nastavení<br>rozdílu oproti požadované<br>teplotě                      | 0,5 - 1,5                                                                                                    | 1            |
| 8 | Typ ovládání ventilu                                                                    | 0: PID 1: zapnout/vypnout                                                                                                    | 0            |
| 9 | Reset                                                                                   | Nastavte na display hodnotu 88 a potom<br>po nebo proti směru hodinových ručiček<br>přenastavte na hodnotu 00. Stisknutím<br>tlačítka 🐨 termostatickou hlavici<br>vyresetujete.                                                                                                    |              |

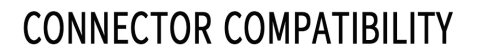

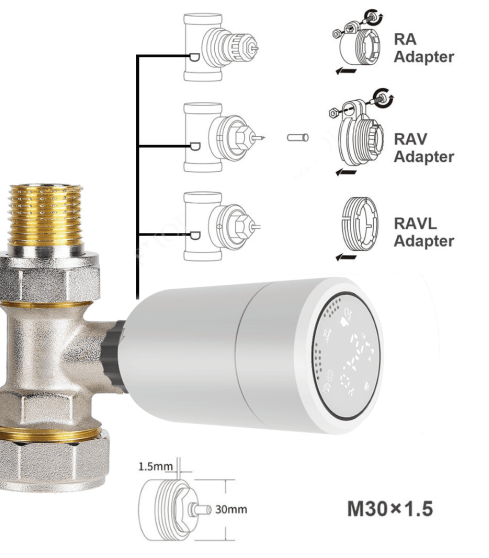

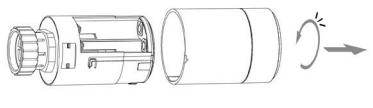

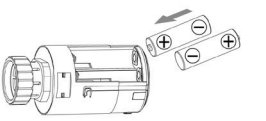

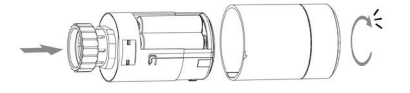

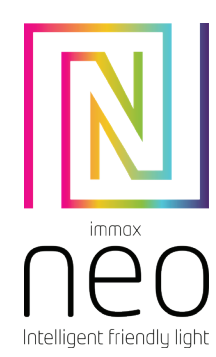

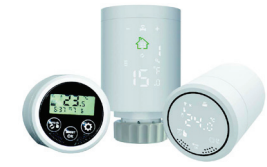

## **USER MANUAL**

Manufacturer and importer: IMMAX, Pohoří 703, 742 85 Vřesina, EU I www.immaxneo.cz I www.immaxneo.com Made in P.R.C.

## Immax NEO Smart Radiator Actuator Zigbee

### PRODUCT SPECIFICATIONS

Power supply: 2 x AA1.5 V, alkaline batteries Temperature measurement accuracy:  $+ .0.5^{\circ}C$ Sensor: NTC (10k) 1% Max. extension: 4.5 mm Temperature setting range: 5 ~ 35^{\circ}C Working temperature: -10 ~ 60^{\circ}C Size (mm): 53 \* 89.5mm Temperature display range: 1 ~ 70^{\circ}C Thread Size: M30 \* 1,5

Download the "Immax NEO PRO" app from Google Play and the App Store or load the attached QR code

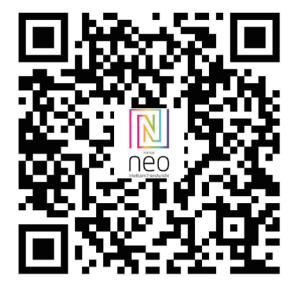

 After the ZigBee gateway is configured, enter the gateway to add sub-devices, and wait for the actuator to be powered on and the system self-check is completed.

2. long press a \*\* to active f flashing access network connected mode. Please refer to the gateway manual for Zigbee gateway configuration.

### DISPLAYS AND BUTTONS

| No. | Icon                                                                                                    |
|-----|----------------------------------------------------------------------------------------------------|
| A   | <ul> <li>◇Auto Mode; <sup>S</sup> Manual mode <sup>K</sup> Energy saving mode</li> <li>Boost mode; <sup>D</sup> Children lock; <sup>Boost</sup> Boost mode;</li> <li>Open Window function <sup>*</sup> Comfort mode</li> <li>Proğ Auto mode period <sup>†</sup> Holiday mode</li> </ul> |
| в   | Room temperature Week Time setting     Zigbee connection status     SETSet temperature/Advanced options                                                                                                    |
|     |                                                                                                    |

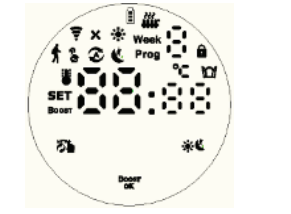

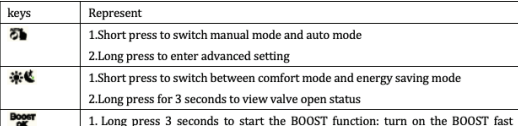

 Long press 3 seconds to start the BUUS1 function: turn on the BUUS1 fast heating mode, short press any key during operation to exit this function and return to the previous working mode
 When setting other functions, short press is the confirmation

 3. Long press for 3 seconds to lock/unlock keys

 Rotation
 1. Clockwise, the value increases

 2. Counterclockwise, the value decreases

### INSTALLATION AND INITIAL COMMISSIONING

| After power on, the screen will show all for 3 seconds.                                                                                                    |       |
|----------------------------------------------------------------------------------------------------|-------|
| Time setting: when <b>Week</b> flashing then press <b>*</b> enter hour setting ,turn the rotation to adjust the <u>value.press</u> <b>*</b> again enter minute <u>setting turn</u> the rotation to adjust the <u>value.press</u> <b>*</b> again to set <u>week,turn</u> the rotation to adjust the                                                                                                    | 1     |
| value.press to confirm setting and remember time.<br>Note: after the actuator completes its self- <u>checkunder</u> normal working <u>status.if</u><br>need to modify time, long press <b>3</b> 3s access to advanced setting. And press <b>3</b>                                                                                                    | • • • |
| to choose <b>term</b> , short press <b>e</b> enter time setting, the same as above method.<br>When display "Ad", press <b>e</b> Start system self-check, when display "1", this is<br>the first step of system self-check. When Display "2", this is the second step for self-<br>check, after finish self-check, <u>if</u> there is no fault prompt, it will enter the normal<br>working state. If there is a fault prompt, please handle the fault first, otherwise it |       |
| Will not enter the normal working state.           E1         Motor fault                                                                                                    |       |
| E2 Sensor fault                                                                                                    |       |
| Flashing show low battery                                                                                                    |       |

### SPECIAL FUNCTION DESCRIPTION

| Holiday mode             | Press 3 3s access to advanced setting, short press 3 to choose holiday mode<br>\$ then short press 2 enter temperature setting, again short press 2 days<br>setting, turn the rotation to adjust value, then short enter holiday mode. Under<br>holiday mode, short press III to exit holiday mode. |
|--------------------------|----------------------------------------------------------------------------------------------------|
| Open Windows<br>Function | The actuator turns off the window opening function by default, if you need to use it,<br>you can turn it on in the advanced option 2 setting [reset disable when changing the<br>battery]                                                                                                    |
| Comfort mode             | Press and hold 5 for 3 seconds to enter the advanced setting, short press 5 to<br>switch to the comfort mode *, short press 7 to enter the comfort mode<br>parameter setting, turn the rotation to adjust value                                                                                     |
| Energy saving<br>mode    | Press and hold 5 for 3 seconds to enter the advanced setting, short press 5 to<br>switch to the energy saving mode 4, short press 5 to enter the energy saving<br>mode parameter setting, turn the rotation to adjust value                                                                         |

### AUTO MODE SETTING

Long press **3** about 3s access to advanced setting, short press **3** switch to auto mode setting **Prog**, short press **3** access to auto mode <u>setting</u>, short press **3** to choose which item you want. First set the auto mode to 5 means :5-5+2 days, 6 = 6+1 days, 7 = 7 days, after press **3** to access to hour or minute setting, short press again **3** access to temperature setting, turn the rotation to adjust value. short press **3** choose: <u>bourn minute</u>, time period, and turn the rotation to adjust <u>value finished</u> setting, about 10 seconds will automatic save and exist.

| Period | Default period | Default temperature |
|--------|----------------|---------------------|
| 1      | 6:00           | 20°C                |
| 2      | 8:00           | 15°C                |
| 3      | 11:30          | 15°C                |
| 4      | 12:30          | 15°C                |
| 5      | 17:30          | 20°C                |
| 6      | 22:00          | 15°C                |

### ADVANCED OPTIONS

.....

•

Press **3** for 3-5s to access to advanced setting, short press **3** to select the advanced option parameter setting icon **3eT**, short press **\*** to enter the advanced option parameter <u>setting</u> <u>turn</u> the rotation to adjust value, after each parameter is set, short press **\*** to enter the next option setting all After the setting is completed, the key is not operated for 10 seconds, the parameters are saved and the setting is exited.

| Item                           | Setting parameters                                                                                                    | default                                                                                                    |
|--------------------------------|----------------------------------------------------------------------------------------------------|----------------------------------------------------------------------------------------------------|
| Korekce naměřené teploty       | -9-+9°C(Displayed as the corrected room                                                                                                    | -1°C                                                                                                    |
| MAXIMA MANALSHS SERIOLY        | temperature value)                                                                                                    |                                                                                                    |
|                                | 1: display means disable open                                                                                                    |                                                                                                    |
| On an usin daws for stime      | window function rotating the knob                                                                                                    |                                                                                                    |
| open window function           | clockwise display 5°C means this function                                                                                                    |                                                                                                    |
| parameter: temperature         | enable(temperature setting range: 5-25°C)                                                                                                    |                                                                                                    |
| and running time               | 2: Running time:5-60min(after enable                                                                                                    |                                                                                                    |
|                                | function, press 🖉 change setting)                                                                                                    |                                                                                                    |
| Automatic lock if no operation | 0:Disable                                                                                                    |                                                                                                    |
| more than 10 minutes           | 1: Enable                                                                                                    | 0                                                                                                    |
| Setting temperature minimum    |                                                                                                    |                                                                                                    |
| limit                          | 1-15°C                                                                                                    | 5°C                                                                                                    |
| Setting temperature            |                                                                                                    |                                                                                                    |
| maximum limit                  | 16-70°C                                                                                                    | 35°C                                                                                                    |
| BOOST mode_running time        | 100s-900s_ Steps of 100 seconds                                                                                                    | 300                                                                                                    |
| Start/stop working             |                                                                                                    |                                                                                                    |
| temperature difference setting | 0.5-1.5                                                                                                    | 1                                                                                                    |
| Control type of valve          | 0: PID <u>1:ON</u> /OFF                                                                                                    | 0                                                                                                    |
|                                | Display 88, turn the knob clockwise or                                                                                                    |                                                                                                    |
|                                | counterclockwise to change                                                                                                    |                                                                                                    |
| Reset                          | to 00, press 🔭 to reset, <u>The</u> screen will                                                                                                    |                                                                                                    |
|                                | be fully displayed for 2 seconds.                                                                                                    |                                                                                                    |
|                                | Item Korekce naméfené teploty  Sopen window function parameter: temperature and running time Automatic lock if no operation more than 10 minutes Setting temperature minimum limit Sotting temperature maximum limit BOOST mode_running time Control type of valve Reset | Item         Setting parameters           Korekce namôtené teploy         9-9-9C(Displayed as the corrected room temperature value)           Open window function parameter: temperature display means disable open window function.rotating the knob clockwise display 5°C means this function parameter: temperature display 6°C means the sint function press Technage setting range: 5-25°C) 2°C means the sint function press Technage setting range: 5-25°C) 2°C means the sint function press Technage setting range: 5-25°C) 2°C means the sint function press Technage setting range: 5-25°C) 2°C means the sint function press Technage setting range: 5-25°C) 2°C means the sint function press Technage setting range: 5-25°C) 2°C means the sint function press Technage setting range: 5-25°C) 2°C means the sint function press Technage setting range: 5-25°C) 2°C means the sint function press Technage setting range: 5-25°C) 2°C means the sint function press Technage setting range: 5-25°C) 2°C means the sint function press Technage setting range: 5-25°C) 2°C means the sint function press Technage setting range: 5-25°C) 2°C means the sint function press Technage setting range: 5-25°C) 2°C means the sint function press Technage setting range: 5-25°C means the sint function press Technage setting range: 5-25°C means the sint function press Technage setting range: 5-25°C means the sint function press Technage setting range: 5-25°C means the sint function press Technage setting range: 5-25°C means the sint function press Technage setting range: 5-25°C means the sint function press Technage setting range: 5-25°C means the sint function press Technage setting range: 5-25°C means the sint function press Technage setting range: 5-25°C means the sint function press Technage setting range: 5-25°C means the sint function press Technage setting range: 5-25°C means the sint function press Technage setting range: 5-25°C means the sint function press Techn |

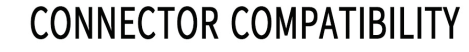

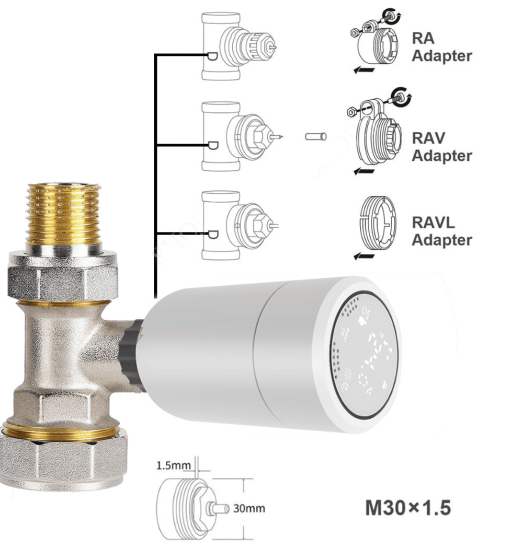

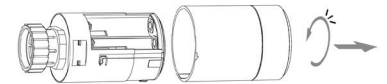

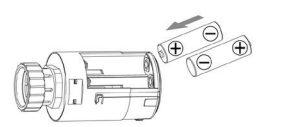

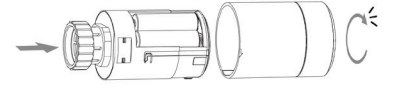